# **Conference App Tutorial – Getting Started**

Application Name: 2017 ISAC Legislative

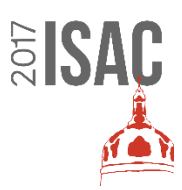

### Where to find the app:

1. Go to Google Play Store or App store and search "2017 ISAC"

#### iPhone

- 1. "Get"
- 2. "Install"
- 3. Prompted to give your Apple ID password
- 4. Accept Terms and Conditions
- 5. Hit open in the app store or launch the app from your home screen

#### Android

- 1. "Install"
- 2. "Accept"
- 3. "Open"

# Once in the app:

- 1. Enter email address
- 2. If prompted Select "OK" to receive push notifications
- 3. Be patient it may take a little time for the app to configure and get you to step 4.
- 4. Your event profile Select "create manually" at the bottom of the screen
- 5. Name, Title, Company/County and hit the check mark in the upper right-hand corner when complete
- 6. Optional but not needed Let us know your location

Important notes:

- Be sure to select "OK" to receive push notifications if prompted
- After you register you will be sent an email that will prompt you to change your password. This password will only be needed if logging into the app on a different device computer, tablet, etc.